# Účtovanie firmy v likvidácii.

#### Základná podmienka:

 Licencia musí obsahovať modul PROLFI, ktorý umožňuje zadať ďaľšiu firmu–likvidačnú. (ak doteraz nemáte modul PROLFI, je potrebné si ho zakúpiť).

### Postup vytvorenia a nastavenia likvidačnej firmy:

- Prejdite do modulu PROLFI kde v časti VSTUP/OPRAVA zvoľte NOVÁ FIRMA. Zadajte max 8 znakový názov (bez medzier a interpunkčných znamienok).
- Do poznámky si zadajte vlastnú poznámku. obr. príklad:

| Názov vytváranej firmy | ABCLIK                          | Nepoužívať interp. znam. |  |  |  |  |
|------------------------|---------------------------------|--------------------------|--|--|--|--|
| Prihlasovací kód       | abclik                          |                          |  |  |  |  |
| Prihlasovacie heslo    |                                 |                          |  |  |  |  |
| Meno                   |                                 |                          |  |  |  |  |
| Poznámka               | Poznámka ABC s.r.o v likvidácii |                          |  |  |  |  |
| OK Zruš Pornoc         |                                 |                          |  |  |  |  |

- Prechod do likvidačnej firmy vykonajte cez časť SPRACOVANIE / ZMENA FIRMY. Kde sa nastavíte na príslušnú firmu a potvrdíte cez Enter. (alebo priamo prihlásením do programu príslušným kódom)
- V likvidačnej firme prejdite do modulu WIN PROLUC, do časti SPRACOVANIE kde zvoľte X-ŠPECIÁLNE FUNKCIE do voľby PRENOS A ÚPRAVY.
- Zvoľte ponuku NASTAVENIE ZU NA LIKVIDAČNÉ.

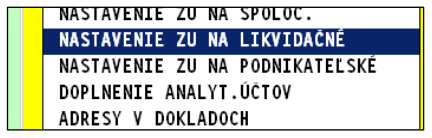

- Na vstupe zadajte a potvrdte kód **3000**.
- Zadajte dátum odkedy je firma v likvidácii. Zadajte názov "skratky" pôvodnej firmy v systéme PROLUC, ktorá prešla do likvidácie. (ak ste je nemali zadanú cez modul PROLFI, názov bude " FIRMA")

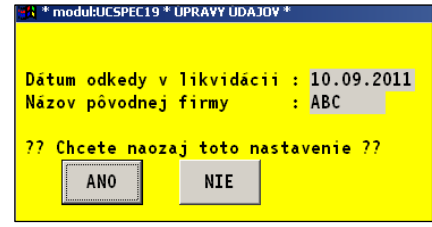

- Do likvidačnej firmy program prenesie účtovné doklady z denníka (ak sú) podľa dátumu zadaného v tabuľke. Prenesie účtovnú osnovu, neuhradené pohľadávky a záväzky, adresár. Vytvorí do denníka predchádzajúceho roka zápisy kvôli párovaniu saldokonta.
- Ak bude názov "pôvodnej firmy" prázdny., vykoná sa len nastavenie firmy na likvidačnú.

## Ukončenie roka:

 Rok sa ukončí tak ako v normálne firme, len s tým rozdielom, že keď prejdete do januára, tak Vám program cez funkciu Q (rozúčtovanie) nahodí počiatočné stavy aj nákladových a výnosových účtov.

#### Spracovanie stavu účtu :

• Pri spracovaní stavu účtu zadávame **Obdobie OD** hodnotu **0**. Vtedy program spracuje stav účtu od založenia likvidačnej firmy.

| PREHLAD UCTOVNEHO DE | NNI    |                       |                     |
|----------------------|--------|-----------------------|---------------------|
| STAV ÚČTU            | Geanc  | AT SIAY OCTO          |                     |
| SALDOKONTO           | DENNY  | TADAME PARAMETRON SPI | ACOVANIA IN-OD DÁTI |
| VÝCIENVY             | UCTOV  |                       |                     |
|                      | MESAČ  | Zahranicha mena:      | 1                   |
| VYKAZY               | MESAČ  | Cislo účtu OD:        | 221,0000            |
| OBRATOVÁ PREDVAHA    | 1.0000 | Obdobie OD:           | <b>0</b>            |
| AVETE STREATSVA      |        | Obdobie DO:           | 10 -                |

# Spracovanie Položkovej hlavnej knihy:

- Pri spracovaní Položkovej hlavnej knihy zadávame Obdobie OD hodnotu
  0.
- Vtedy program spracuje knihu od založenia likvidačnej firmy.

|                       | TISE                   | EDOTION                   |                           |
|-----------------------|------------------------|---------------------------|---------------------------|
| SALDOKONTO            | ZÁKLAD DANE            |                           |                           |
| VÝSLEDKY              |                        |                           |                           |
| VÝKAZY                | POLOZKOVA HLAVNA KNIHA |                           |                           |
| OPPATOVÁ PREDVANA     | POCI                   | CAS ZADANIE PARAMETROV SP | RACOVANIA [MESIAC 0-SPRAC |
| OBRATOTA PREDTANA     | - VÝSL                 | Obdobie OD:               | 0 🚔                       |
| AKCIE, STREDISKA      | SÚVA                   | Obdobie DO:               | 12 -                      |
| DPH                   |                        | Zobraz nenulové:          |                           |
| KONIEC MESIACA        |                        |                           | ^                         |
| OZNAMOVACIA POVINNOSŤ | >                      | ÁNO                       | ZRUŠIT                    |